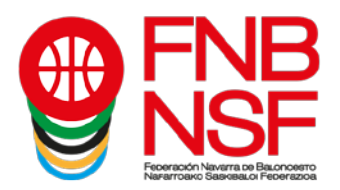

## PROCESO TRAMITACIÓN LICENCIAS A TRAVÉS DE LA INTRANET

## Nuevo sistema de firma digital (este proceso lo realiza el titular de la licencia, o el padre, madre o tutor legal)

El **proceso** es el siguiente:

- 1) Una vez vuestro club le da al boton Enviar, os llega un email a vuestra dirección de correo electrónico, la que hayais entregado al club, con un enlace a una web para realizar el proceso.
- 2) Si la persona que va a realizar la licencia es un menor, el padre/madre/tutor debe informar de sus datos para proceder con el proceso.
- 3) Si no es un menor, el proceso os solicita la documentación necesaria, se os muestra la licencia completa y si estás de acuerdo la firma con un clic.
- 4) Tras la verificación por una plataforma externa, recibirás un correo electronico con la licencia firmada digitalmente.

Desde el club, comprobarán el estado de la tramitación.

La documentación que se solicita es únicamente la correspondiente a la licencia.

Si como padre/madre/tutor legal o federado mayor de edad, NO aceptais el proceso de tramitación de la licencia, automáticamente el programa elimina el email del federado de la base de datos del sistema. Hasta que el club no vuelva a incluir un correo electrónico válido y le den otra vez a enviar solicitud de información y firma del federado y vosotros como padre, madre, tutor legal o federado mayor de edad, lo acepteís, no podréis daros de alta.

## POR FAVOR ;;NO DUPLICAR LICENCIAS!! NO HAGÁIS PARA UN MISMO FEDERADO ESTE PROCESO MÁS DE UNA VEZ, NO FUNCIONARÁ NINGUNA DE LAS LICENCIAS QUE HAGÁIS, EL SISTEMA RECONOCERÁ COMO UN ERROR A TODAS ELLAS.

A continuación, os explicamos **qué os llega al padre, madre, tutor legal o al federado mayor de edad**.

**<u>RECUERDA</u>**: La solicitud de licencia la envía EL CLUB (aunque, como lo hace desde una web de gestión de la FNB parece que la solicita la federación, pero no es así, os la ha enviado vuestro club). Y es el club el que, en primera instancia, valida o rechaza la documentación que enviáis. Así que, si os rechaza alguna documentación, es el club quien lo ha hecho, no la federación. Por eso, cuando tengáis dudas sobre por qué os rechaza un documento, o no podéis subirlo, o no sabéis cómo modificar algo, <u>habladlo</u> <u>con el club</u>, que es el gestor de todas las licencias de sus jugadores y entrenadores.

Nafarroako Arena. Kirol-Etxea. Aizagerria Enparantza, 1.- 3. solairua 31006 Iruñea (Nafarroa)

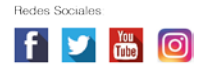

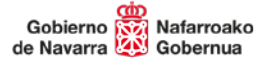

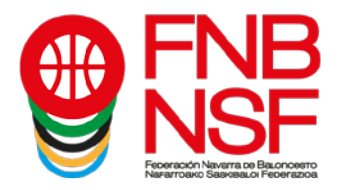

En vuestra bandeja de entrada, recibiréis un correo electrónico como este.

|                                                                                             | Licencias - Bandeja de entrada - Licencia                                                                                                    | s - Outlook                                                                                         |                                                                                     | (7)                    | <b>—</b> —                     | o x                 |
|---------------------------------------------------------------------------------------------|----------------------------------------------------------------------------------------------------|----------------------------------------------------------------------------------------------------|-------------------------------------------------------------------------------------|------------------------|--------------------------------|---------------------|
| Archivo Inicio Enviar y recibir Carpeta Vista Q ¿Qué desea hacer?                           |                                                                                                    | (K)                                                                                                 |                                                                                     |                        |                                |                     |
| Nuevo mensaje de Nuevos<br>nuevo mensaje de Nuevos<br>nuevo mensaje de Eliminar<br>Eliminar | Importancia<br>Marcar mensaje<br>Mover a: ?<br>Pasos rápidos 5₂<br>Mover v<br>Mover v<br>Mover | <ul> <li>No leído/Leído</li> <li>Categorizar *</li> <li>Seguimiento *</li> <li>Etiquetas</li> </ul> | Buscar personas<br>Libreta de direcciones<br>Filtrar correo electrónico ~<br>Buscar | Tienda<br>Complementos | Enviar a<br>OneNote<br>OneNote | )<br>phts           |
| ∰ 5 <b>≣ *</b> =                                                                            |                                                                                                    |                                                                                                    |                                                                                     |                        |                                |                     |
| Todo No leídos                                                                              |                                                                                                    | [                                                                                                   | Buscar en Todos los elementos d                                                     | e correo (Ctrl+B)      | 🔎 Todos                        | los buzones 👻       |
| □□□□□□□□□□□□□□□□□□□□□□□□□□□□□□□□□□□□                                                        |                                                                                                    |                                                                                                    | RECIBIDO                                                                            | TAMAÑO                 | CATEGORÍAS                     | 17                  |
| 🔺 Fecha: Hoy                                                                                |                                                                                                    |                                                                                                    |                                                                                     |                        |                                |                     |
| firma-digital@fnb LICENCIA                                                                  | DIGITAL: Petición de licencia federativa de la l                                                                                                    | FEDERACION NAVARR                                                                                   | A DE BALON ma. 15/09/2020 1                                                         | 1:39 27 KB             |                                | -                   |
|                                                                                             | $\hat{\mathbf{U}}$                                                                                                    |                                                                                                    |                                                                                     |                        |                                | ×                   |
| Elementos: 1.406 Sin leer: 5                                                                |                                                                                                    | Esta carp                                                                                           | eta está actualizada. Conectad                                                      | •                      |                                | + 10%               |
| 듬 🚞 😂 🔯 🔕 💽 💽                                                                               |                                                                                                    |                                                                                                    | 🖸 🖨 🖸 🚺                                                                             | B 😫 🍖 🏱                | os 🎨 🌜 🔁                       | 11:39<br>15/09/2020 |

Cuando lo recibáis, tenéis que darle a abrir el correo electrónico y os aparecerá esto. Lo único que podrá cambiar será el nombre del club.

|                                                            | · · ·                                                        |                                                                |                                                                     | ICENCIA DIGITAL: Pet                                  | ción de licencia federati | va de la FEDERACIÓ | N NAVARRA DE BALONCESTO    | - Mensaje (HTML)   |             | 3 —                 | o X      |
|------------------------------------------------------------|--------------------------------------------------------------|----------------------------------------------------------------|---------------------------------------------------------------------|-------------------------------------------------------|---------------------------|--------------------|----------------------------|--------------------|-------------|---------------------|----------|
| Archivo Mensa                                              | aje PDF Arch                                                 | nitect 6 Creator                                               | 🤉 ¿Qué desea hacer                                                  | 2                                                     |                           |                    | (K)                        |                    |             |                     |          |
| (ि Ignorar                                                 | ×                                                            |                                                                | 🔁 🖬                                                                 | Importancia                                           | Marcar mensaje            | - 🎦 👼              | 💊 📕                        | ► af               | <u></u>     | N                   | 3        |
| 🎝 Correo no dese                                           | ado - Eliminar                                               | Responder Respond                                              | ler Reenviar 📷 🗸                                                    | Correo electróni                                      | ✓ Listo                   | Mover              | Marcar como Categorizar Se | eguimiento Traduci | ir 🔓 🗸 Zoom | Enviar a<br>OneNote | Insights |
| Elimin                                                     | nar                                                          | Respor                                                         | nder                                                                | Pasos                                                 | rápidos                   | 5 Mover            | Etiquetas                  | rs Edic            | tión Zoom   | OneNote             | ~        |
| ma. 15                                                     | 5/09/2020 11:39                                              | -1                                                             |                                                                     |                                                       |                           |                    |                            |                    |             |                     |          |
| LICEN                                                      | a-digital@mba<br>NCIA DIGITAL: Pe                            | aioncesto.com<br>etición de licencia fed                       | erativa de la FEDERA                                                | CIÓN NAVARRA DE B                                     | ALONCESTO                 |                    |                            |                    |             |                     |          |
| Para Licencias                                             |                                                              |                                                                |                                                                     |                                                       |                           |                    |                            |                    |             |                     | ^        |
| Para aceptar o<br>Si no puede ve<br><u>https://clubes.</u> | o rechazar el p<br>rer el enlace, c<br><u>.fnbaloncesto.</u> | roceso de inscripo<br>opíe la siguiente o<br>com/public/digita | ción, diríjase <u>aqu</u><br>dirección en la bi<br>1-signature/2658 | <u>íí</u> .<br>arra de su navegad<br>ed32-c6be-479d-a | or:<br>e9f-01d6b273aa62   |                    |                            |                    |             |                     |          |
|                                                            |                                                              |                                                                |                                                                     |                                                       |                           |                    |                            |                    |             |                     |          |

Nafarroako Arena. Kirol-Etxea. Aizagerria Enparantza, 1.- 3. solairua 31006 Iruñea (Nafarroa)

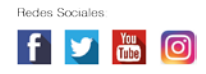

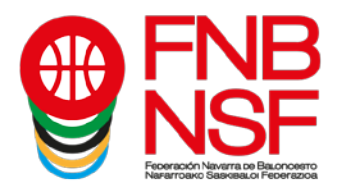

Si el correo lo recibís en correo no deseado o correo basura, en lugar de salir el enlace "dirigirse <u>aquí</u>", os sale lo marcado con la flecha roja, que os indicará, al clicarlo, que tenéis que mover el correo a la bandeja de entrada. En el momento que lo hagáis, ya se os cambia esa línea y os pone "**Para aceptar o rechazar el proceso de inscripción diríjase** <u>aquí</u>"

| <b>⊟</b> 5                                             |                                                                                      | ↓ 🖻                                                            | 🖶 🕰 🕰 🗛 😜 👘                                                                                                    | LICENCIA DIGITAL: Petición                                                                                      | n de licencia federativa d                  | e la FEDERACIÓN NA                           | VARRA DE BAL            | ONCESTO - Mensaje (Text                         | to sin formato)             |                  | - 6                |                   |
|--------------------------------------------------------|--------------------------------------------------------------------------------------|----------------------------------------------------------------|----------------------------------------------------------------------------------------------------|----------------------------------------------------------------------------------------------------|---------------------------------------------|----------------------------------------------|-------------------------|-------------------------------------------------|-----------------------------|------------------|--------------------|-------------------|
| Archivo                                                | Mensaje                                                                              | PDF Arc                                                        | hitect 6 Creator 🛛 🖞 ¿Qué desea                                                                                                    | hacer?                                                                                                    |                                             |                                              | <b>(K)</b>              |                                                 |                             |                  |                    |                   |
| िह्र Ignorar<br>& Correo r                             | no deseado *                                                                         | Eliminar                                                       | Responder Responder Reenviar (<br>a todos                                                                                                 | Importancia<br>Mover a: ?                                                                                       | Marcar mensaje                              | Mover                                        | Marcar como<br>no leído | Categorizar Seguimiento                         | Traducir                    | Zoom E<br>Zoom 0 | inviar a<br>neNote | )<br>ights        |
| Para Arbitr<br>Los víno<br>Este me                     | ma. 15/09/20<br>firma-digi<br>LICENCIA D<br>ros<br>culos y alguna:<br>msaje se ha co | 020 11:39<br>tal@fnb<br>IGITAL: P<br>s otras fur<br>nvertido a | aloncesto.com<br>etición de licencia federativa de la f<br>iciones se han deshabilitado en estr<br>texto sin formato.                     | EDERACIÓN NAVARRA DE<br>e mensaje. Para restaurar la                                                            | BALONCESTO<br>función, mueva este me        | nsaje a la Bandeja de                        | entrada.                | Linguitus                                       |                             | . 200m 1 0       |                    |                   |
| El club C<br>Para ace<br>Si no pue<br><u>https://c</u> | ELUB DEPORT<br>ptar o recha<br>ede ver el en<br>clubes.fnbalc                        | TIVO LAR<br>zar el pro<br>nlace, cop<br>oncesto.c              | RAONA CLARET perteneciente :<br>oceso de inscripción, diríjase ac<br>oíe la siguiente dirección en la t<br>om/public/digital-signature/47 | a la FEDERACIÓN NAVAR<br>quí < <u>https://clubes.fnbal</u><br>parra de su navegador:<br>77452f8-fc3f-4452-a7d0- | IRA DE BALONCESTO  <br>oncesto.com/public/c | na indicado esta dir<br>ligital-signature/47 | rección como            | mail de referencia par<br>1452-a7d0-4747f8dfccl | a la gestión de la<br>25> . | licencia fed     | lerativa.          |                   |
|                                                        |                                                                                      |                                                                |                                                                                                    |                                                                                                    |                                             |                                              |                         |                                                 |                             |                  |                    |                   |
|                                                        |                                                                                      | <u>)</u>                                                       | ∞∕ 🖕 🔉 [                                                                                                    |                                                                                                    |                                             |                                              |                         | II 🙆 🖨                                          | B 2 to                      | ₽ 01 €           | 4∗₽,               | 8:29<br>6/09/2020 |

Al pinchar donde pone aquí, se os abre la siguiente pantalla:

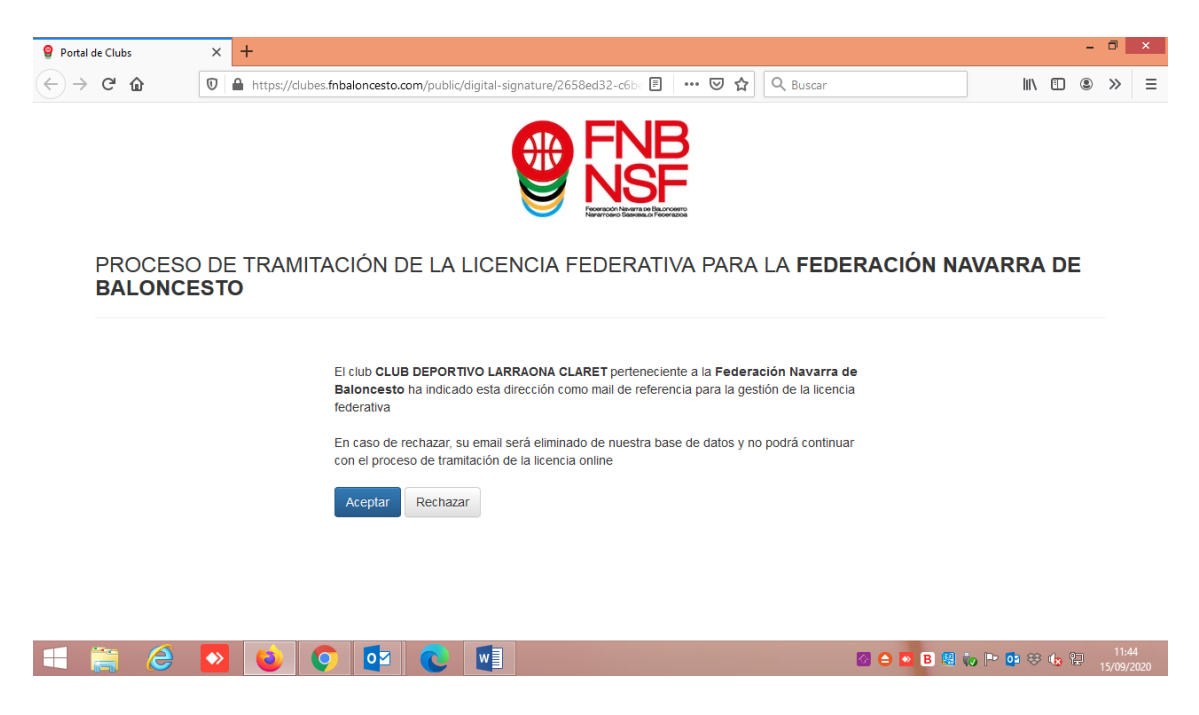

Navarra Arena. Casa del Deporte. Plaza Aizagerria, 1-3ª planta 31006 Pamplona (Navarra) Nafarroako Arena. Kirol-Etxea. Aizagerria Enparantza, 1.- 3. solairua 31006 Iruñea (Nafarroa)

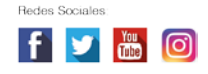

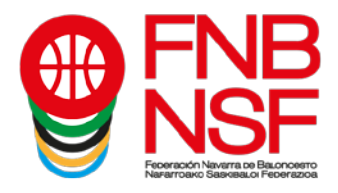

Al darle al clic Aceptar, os aparece la siguiente pantalla, la cual tenéis que rellenar con los datos del padre, madre o tutor legal. Si sois mayores de edad, saldrá relleno, y deberéis incluir lo que no figure.

SI UNA PERSONA TIENE DOS APELLIDOS EN SU DOCUMENTACIÓN Y PONÉIS SOLAMENTE UNO, DICHA LICENCIA SERÁ RECHAZADA. NO OBVIAR LOS SEGUNDOS NOMBRES, SI UNA PERSONA SE LLAMA JUAN LUIS, NO INSCRIBIRLA SOLO CON JUAN O CON LUIS, PONER EL NOMBRE COMPLETO NO PONER ACENTOS, EL SISTEMA SE VUELVE LOCO, TAMPOCO PONGÁIS GUIONES SEPARANDO APELLIDOS NI NOMBRES, PASA LO MISMO

| <b>9</b> Portal de Clubs | X Portal de Clubs X +                                                                                                    |                 | -          |      | × |
|--------------------------|----------------------------------------------------------------------------------------------------|-----------------|------------|------|---|
| € → ୯ û                  | 🛛 🔒 https://dubes.fnbaloncesto.com/public/digital-signature/2658ex 🗄 (1996) 🏵 🏠 🔍 Q. Buscar                                                                                                    | III\ C          | •          | »    | ≡ |
|                          | PROCESO DE TRAMITACIÓN DE LA LICENCIA FEDERATIVA PARA LA FEDERACIÓN NAVARRA DE BALONCESTO                                                                                                    |                 |            |      |   |
|                          |                                                                                                    |                 |            |      |   |
|                          | Autorización paterna de un Actualización de datos Documentos sún firma Documentos son firma Validación de la firma Proceso finalizado<br>menor de edud personales del faderado digital digital digital                                                                                                    |                 |            |      |   |
|                          | La transcede de esta lopnoa institu a un menor de kola con nombre AVIA.D. O. y fecha de sacimiento d'official?. Para pose curstimentar dona loancia, se reques<br>dentificar a la made, pade o totro i subra legal. Timante de la consegundente lopnoa. Por taros, minodata sus batos a contruación.<br>MOMINEE • APELLIDOS • |                 |            |      |   |
|                          | иялис.• F(Смялислицию.• (ама.•                                                                                                    |                 |            |      |   |
|                          | 45 mm 1988                                                                                                    |                 |            |      |   |
|                          |                                                                                                    |                 |            |      |   |
|                          |                                                                                                    |                 |            |      |   |
| -                        |                                                                                                    | the second dist | the second | 11:5 |   |

Una vez como padre, madre o tutor legal, o federado mayor de edad, hayáis puesto todos los datos, tenéis que darle a Enviar y el programa os dirá si estáis, o no, en la base de datos, o si algún dato no coincide. En ese momento, os solicitará que subáis el archivo pdf del DNI de la persona que va a firmar la licencia: padre, madre, tutor legal, o federado mayor de edad (segundo pantallazo) pinchando en donde señala la flecha roja

| Portal de Clubs | ×  | <b>9</b> Portal de Clubs                                   | × Portal de Clubs                                                                          | × O Calcul                                                                       | ladora de letra de DNI   i 🗙                                           | 💡 Portal de Clubs         | х         | +              |   | • |      | × |
|-----------------|----|------------------------------------------------------------|--------------------------------------------------------------------------------------------|----------------------------------------------------------------------------------|------------------------------------------------------------------------|---------------------------|-----------|----------------|---|---|------|---|
| <) → ୯ @        | 0  | https://dubes.fnbalonce                                    | esto.com/public/digital-signat                                                             | ure/26580 🖪 🐨                                                                    | 🖾 🗘 🔍 Busc                                                             | ar                        |           | 101            |   | ۲ | »    | - |
|                 |    | PROCESO DE TR<br>BALONCESTO                                | RAMITACIÓN DE LA LICE                                                                      |                                                                                  | YARA LA FEDERACIÓ                                                      | N NAVARRA DE              |           |                |   |   |      |   |
|                 |    | Suterizzeite paterna de un                                 | Artualización de datos Documen                                                             | tos sin firma - Documentos co                                                    | n firma Validación de la firma                                         | Proceso finalizado        |           |                |   |   |      |   |
|                 |    | La tramiteción de eata lice<br>identificar a la madre, pad | noia implica a un menor de edad con nomb<br>e o tutor o tutora legal, firmante de la corre | e //III D. G. y fecha de nacimiento 0<br>apondiente licencia. Por favor, introdu | n/01/2001. Para poder cumplimentar d<br>loca sus datos a continuación. | cha licancia, se requiere |           |                |   |   |      |   |
|                 |    | NOUBRE *                                                   | APELLIDO                                                                                   | \$*                                                                              |                                                                        |                           |           |                |   |   |      |   |
|                 |    | JAVIER                                                     | DOMING                                                                                     | UEZ DIAZ                                                                         |                                                                        |                           |           |                |   |   |      |   |
|                 |    | NIF/NIE *                                                  | FECHA NA                                                                                   | CIMIENTO .                                                                       | E-MAIL *                                                               |                           |           |                |   |   |      |   |
|                 |    | 01234967Ц                                                  | 25/02/19/                                                                                  | 10                                                                               | Scencizs@fnbaloncesto.co                                               | m                         |           |                |   |   |      |   |
|                 |    | TIPO DE PRREVIEISCO *<br>PRORE<br>Envire                   |                                                                                            |                                                                                  | Otutora                                                                |                           |           |                |   |   |      |   |
| t 🚞 é           | •> | 0                                                          | 2 🖸 🚺                                                                                      |                                                                                  |                                                                        | 🗃 🖨 🗖 B                   | 18 (o P ( | <b>0</b> 1 (1) | 1 | E | 11:5 | 0 |

Navarra Arena. Casa del Deporte. Plaza Aizagerria, 1-3ª planta 31006 Pamplona (Navarra) Nafarroako Arena. Kirol-Etxea. Aizagerria Enparantza, 1.- 3. solairua 31006 Iruñea (Nafarroa)

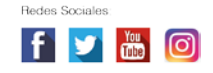

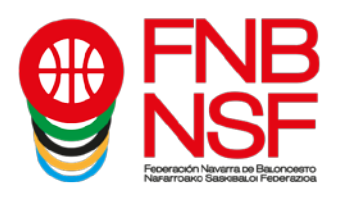

| O Calculadora de letra de DNI   B⊨ × 💡 Portal de                          | e Clubs × 💡 Portal e                                                                                                    | de Clubs × +                                                                                                    |                                                                                                    | - 0                      | ×              |
|---------------------------------------------------------------------------|----------------------------------------------------------------------------------------------------|----------------------------------------------------------------------------------------------------|----------------------------------------------------------------------------------------------------|--------------------------|----------------|
| $\leftarrow \rightarrow$ C $\textcircled{0}$ $\textcircled{0}$ https://cl | lubes.fnbaloncesto.com/public/digita                                                                                                    | al-signature/2658ec 🗉 🛛 67%                                                                                                    | ••• 🗵 🗘 🔍 Buscar                                                                                                    | II\ 🗉 🛎 »                | ≡              |
| PROC<br>BALC<br>Autoriza                                                  | CLESO DE TRAMITA<br>SINCESTO<br>SINCESTO<br>Arras<br>Actualiza<br>personate<br>Actualiza<br>matorio de esta losrosa motos a un mecor de esta | EVALUATENTO DE LICENTIDAD DEL REPRES<br>Incidero o no constant en mestra hava de datos. Por<br>dentidad para continuar con el proceso.<br>atra un fichero e haz cicio para seleccionar un docur<br>Extra documento de da<br>Butor documento de da | ENTANTE * favo: suba su anto (2Me) anto (2Me) ta firma Proceso finalizado ta firma Proceso finalizado ta firma Pro |                          |                |
| NOW                                                                       | nicara la macre, pacre o tutor o tutora legal, firmant                                                                                       | apel LIDOS *                                                                                                    | a sus datos a continuación.                                                                                                    |                          |                |
| VAL                                                                       | ЛЕR                                                                                                    | DOMINGUEZ DIAZ                                                                                                    |                                                                                                    |                          |                |
| NIF/N                                                                     | NIE *                                                                                                    | FECHA NACIMIENTO *                                                                                                    | E-MAIL *                                                                                                    |                          |                |
| 012                                                                       | 234567L                                                                                                    | 29/02/1980                                                                                                    | licencias@fnbaloncesto.com                                                                                                    |                          |                |
| TIPO<br>@PA                                                               | DE PARENTESCO *                                                                                                    | OTUTOR                                                                                                    | ⊖tutora                                                                                                    |                          |                |
| 📑 😂 🔼 📦                                                                   | 💿 🔯 💽 🛛                                                                                                    |                                                                                                    | 🙆 🖨 🗖 B 月                                                                                                    | 1<br>15/0 🖿 📴 😌 🍖 🔁 15/0 | 1:52<br>9/2020 |

Una vez subís el archivo pdf con el DNI, la pantalla que os llega es la siguiente. Para que como padre, madre, o tutor legal, o federado mayor de edad déis la conformidad a la licencia, deberá llenar los datos que le faltan (flechas verdes) y deberéis fijaros si queréis que el titular de la licencia juegue en categorías superiores o no, (flecha roja) Deberéis, también, marcar el seguro, si es seguridad social o régimen especial (flecha azul). Ojo, este dato se recoje a nivel informativo para JDN. Los jugadores que tienen obligación de concertar el seguro obligatorio de accidentes deportivo (edad senior o que jueguen en categorías de edad senior) asistirán a los centros que se les indique el seguro contratado.

| 9 Portal de Clubs | × 💡 Portal de Clubs | × +                                                                                        |                                  |                                                |                                  |             |           | -   | 0                | × |
|-------------------|---------------------|--------------------------------------------------------------------------------------------|----------------------------------|------------------------------------------------|----------------------------------|-------------|-----------|-----|------------------|---|
| (←) → ⊂ ⊕         | 🛛 🔒 https://preproc | ubes.fnbaloncesto.com/public/                                                              | digital-signature/c 🖪            | 50% 🛛                                          | ✿ Buscar                         |             | lii\ 🗉    | ] 3 | »                | ≡ |
|                   |                     | PROCESO DE TRAMITACIÓN DE<br>BALONCESTO                                                    |                                  | ITIVA PARA LA FEDERAC                          | CIÓN NAVARRA DE                  |             |           |     |                  | ^ |
|                   |                     | Autorización paterna de un Actualización de delos<br>menor de edad parsonales del federado | Documentos sin firma digital Doc | oumentos con firma Validación de la<br>digital | firma digital Proceso finalizado |             |           |     |                  |   |
|                   |                     | NOMERE APELLIDOS                                                                           |                                  | NENE                                           | JUGADORIA                        |             |           |     |                  |   |
|                   |                     | E-MAIL                                                                                     | MOVIE                            |                                                |                                  |             |           |     |                  |   |
|                   |                     | licencies@fnbeloncesto.com                                                                 | 660                              | 565555                                         |                                  |             |           |     |                  |   |
|                   |                     | CLUB                                                                                       | CATEGORÍA                        | EQUIPO                                         |                                  |             |           |     |                  |   |
|                   |                     | OLUB DEPORTIVO LARRAONA CLARET                                                             | JDN - Infantii Femenino 1ª Cat   | LARRAONA C                                     | LARET                            |             |           |     |                  |   |
|                   |                     | PAIS DE NACIONALIDAD                                                                       | MUNIC                            | IPIO *                                         |                                  |             |           |     |                  |   |
|                   |                     | ESPAÑA                                                                                     | V Pa                             | npiona/iruña                                   | v                                |             |           |     |                  |   |
|                   |                     | PAIS DE NACIMIENTO                                                                         | MUNIC                            | IPIO DE NACIMIENTO                             |                                  | -           |           |     |                  |   |
|                   |                     | ESPAÑA                                                                                     | V                                |                                                |                                  | $\leq$      | 3         |     |                  |   |
|                   | $\sim$              | DOMICILIO                                                                                  |                                  | có                                             | DIGO PO STAL                     |             |           |     |                  |   |
|                   |                     |                                                                                            |                                  |                                                | _                                |             |           | ×   |                  |   |
| = 🚞 🧷             | 🖸 ᠔ 🧿               | 0 🔽 🕢 💵                                                                                    |                                  |                                                |                                  | 🐼 🖨 🗖 B 🔛 ( | v 🖿 🧰 😻 🔥 | 2   | 13:24<br>18/09/2 | 4 |

Navarra Arena. Casa del Deporte. Plaza Aizagerria, 1-3ª planta 31006 Pamplona (Navarra) Nafarroako Arena. Kirol-Etxea. Aizagerria Enparantza, 1.- 3. solairua 31006 Iruñea (Nafarroa)

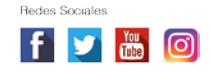

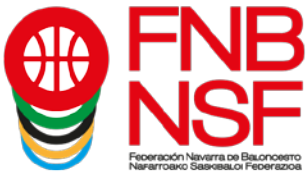

En la siguiente pantalla que os sale, debéis subir del jugador, entrenador, delegado etc, el DNI, y, si es menor de 14 años y no tiene DNI, la fotocopia de la hoja del libro de familia donde aparece el jugador que va a jugar, (solamente esa hoja, si en esa fotocopia hay mas datos del libro de familia tenemos que rechazarla), el certificado medico, la foto, etc, <u>lo que en cada categoria os solicite</u>. El programa automáticamente sacará qué es lo que necesitáis.

| 'ARA ACI<br>)RTE – SUI      | KEDITAR<br>Este doc<br>bir únicai | LA IDENTID<br>TUMENTO NO ES<br>MENTE LAS DOS                                                                                                    | AD NI LA N.<br>5 VÁLIDO Y SI<br>5 PRIMERAS P | ACIONALII<br>ERÁ RECHAZ<br>ÁGINAS DON | DAD DEL PO<br>ado.<br>de figura la |
|-----------------------------|-----------------------------------|----------------------------------------------------------------------------------------------------|----------------------------------------------|---------------------------------------|------------------------------------|
|                             | _                                 | DATOS, EN UN                                                                                                    | SOLO PDF O                                   | FOTO.                                 |                                    |
| Calculadora de letra de DNI | E X 🛛 😧 Portal de Clubs           | X 🛛 😡 Portal de Clubs                                                                                                    | X 🛛 😡 Portal de Clubs                        | X 💡 Portal de Clubs                   | × + - • •                          |
|                             |                                   | Advision refer to the Advisor to Mark Streamwork of the Advisor to Mark Streamwork of the Advisor to Mark St | na na based artis venderstar                 |                                       |                                    |
|                             |                                   |                                                                                                    |                                              |                                       |                                    |

Una vez hayáis subido el documento o los documentos que os pida el programa, dependiendo de la categoría, el certificado médico (que debéis de guardar porque es válido para dos temporadas seguidas) y, en jugadores que venis de otra provincia, donde pone declaración jurada, debéis de subir la baja (que os habrá dado vuestro club anterior) os sale esta pantalla en la que podéis comprobar qué documentos habéis subido antes de darle a Enviar para evitar errores. En jugadores extracomunitarios, cuando os solicite el documento de extracomunitario, debéis de subir el documento que envie la FEB. Las declaraciones juradas deben estar firmadas o con rubrica o con firma digital. Si no es así, serán rechazadas.

| Portal de Clubs | × | +                                                                                                    |     |        |       | ×  |
|-----------------|---|----------------------------------------------------------------------------------------------------|-----|--------|-------|----|
| - → C @         | Ø | 🔒 https://dubes.fnbaloncesto.com/public/digital-signature/2658= 🖪 (\$985)   🚥 😇 🏠 🛛 🔍 Buscar                                                                                                    | II/ |        | >>    |    |
|                 |   |                                                                                                    |     |        |       |    |
|                 |   |                                                                                                    |     |        |       |    |
|                 |   | PROCESSIO DE TRAMITIKCION DE LA LICENCIA FEDERATIVA PARA LA FEDERACIÓN NAVANIRA DE<br>BALONCESTO                                                                                                    |     |        |       |    |
|                 |   |                                                                                                    |     |        |       |    |
|                 |   | Additions Serve to a Additions to advert Taxanetter To the Age Zoursette un the Vellautit to a the Age Process Testado<br>early in test                                                                                |     |        |       |    |
|                 |   | <ul> <li>Interconfect and proving paragraphic method</li> <li>Interconfect and proving paragraphic method</li> <li>Interconfect and proving paragraphic method</li> <li>Interconfect and paragraphic method</li> </ul> |     |        |       |    |
|                 |   |                                                                                                    |     |        |       |    |
|                 |   |                                                                                                    |     |        |       |    |
|                 |   |                                                                                                    |     |        |       |    |
|                 |   |                                                                                                    |     |        |       |    |
|                 |   |                                                                                                    |     |        |       |    |
|                 |   |                                                                                                    |     |        |       |    |
|                 |   |                                                                                                    |     |        |       |    |
|                 |   |                                                                                                    |     |        |       |    |
| = 😐 🛆           |   |                                                                                                    |     | 1. Th. | 18    | 10 |
|                 |   |                                                                                                    |     | 0.0    | 15/09 | 40 |

Navarra Arena. Casa del Deporte. Plaza Aizagerria, 1-3ª planta 31006 Pamplona (Navarra) Nafarroako Arena. Kirol-Etxea. Aizagerria Enparantza, 1.- 3. solairua 31006 Iruñea (Nafarroa)

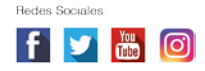

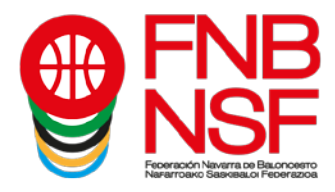

Una vez le déis a Enviar, os sale esta pantalla. Es lo que se va a enviar a la firma digital. Si estáis conforme, le dáis a Enviar.

| 9 Portal de Clubs                        | X 9 Portal de Clubs X 9 Po                                         | rtal de Clubs × +               |                                                           | - 0 ×                 |
|------------------------------------------|--------------------------------------------------------------------|---------------------------------|-----------------------------------------------------------|-----------------------|
| $\leftrightarrow$ > C' $\textcircled{a}$ | https://clubes.fnbaloncesto.com/public/d                           | gital-signature/2658ec 🗐 🛛 50%  | 🛛 🕶 🔂 🔍 Buscar                                            | II\ ≞                 |
|                                          |                                                                    | FNB<br>NSF                      |                                                           |                       |
|                                          | PROCESO DE TRAMITAC<br>BALONCESTO                                  | ÓN DE LA LICENCIA FEDERATIVA PA | RA LA FEDERACIÓN NAVARRA DE                               |                       |
|                                          | Autorización poliente de un Ardinaliza<br>menor de edad personales | in de datios<br>de federado     | n firma Validación de la firma digital Proceso finalizado |                       |
|                                          | Documentos que se enviarán para firma                              | digitalmente:                   |                                                           |                       |
|                                          | - COVID                                                            |                                 |                                                           |                       |
|                                          | Envlar                                                             |                                 |                                                           |                       |
|                                          |                                                                    |                                 |                                                           |                       |
|                                          |                                                                    |                                 |                                                           |                       |
|                                          |                                                                    |                                 |                                                           |                       |
|                                          |                                                                    |                                 |                                                           |                       |
|                                          |                                                                    |                                 |                                                           |                       |
|                                          |                                                                    |                                 |                                                           |                       |
|                                          |                                                                    |                                 |                                                           |                       |
|                                          |                                                                    |                                 |                                                           |                       |
| 4 🗎 🧉                                    | 🗕 🚺 📀 🔯                                                            |                                 | Ø 😑 🖸                                                     | B 😫 🧓 🍽 📴 😌 🎭 🔁 12:13 |

Entonces, os sale la siguiente pantalla, en la que dice qué documentos váis a enviar. Pinchar en donde figura la flecha roja

| Portal de Clubs                                     | × 9 Portal de Clubs    | × 💡 Portal de Clubs                                                                                                    | × +                                                                                                    |                    | - 8 ×        |
|-----------------------------------------------------|------------------------|----------------------------------------------------------------------------------------------------|----------------------------------------------------------------------------------------------------|--------------------|--------------|
| $\left( \leftarrow  ight)  ightarrow$ C $rac{1}{2}$ | 🛛 🔒 https://clubes.fnb | aloncesto.com/public/digital-signatu                                                                                                    | re/2658ec 🗉 50% 🛛 🕶 🔂                                                                                                    | Q Buscar           | III\ 🗉 🗶 🚿 🗄 |
|                                                     |                        | PROCESO DE TRAMITACIÓN DE LA LIC<br>BALONCESTO                                                                                                    | ENCIA FEDERATIVA PARA LA FEDERACIÓN NA                                                                                                    | VARRA DE           |              |
|                                                     |                        | Autorization Barriers au Autorization de salos. Coloure<br>menor de estas<br>Paroses acoders à los documentos pendientes de finara a taxa<br>historia rapo argunanti contrecoumento2011/05-1463-441-3407-                                                                                                    | tes 51 firms digter Development from Terrar Visitabalis and firms digter<br>cigation<br>Logi sigularite entace:<br>10/13/21/2005/821/500-3146-4508-4109-4805555/112 | Process finitizado |              |
|                                                     |                        | (Clemen Services)  Clements Services  Clements Services Services  Clements Services  Clements Services Services  Clements Services Services  Clements Services  Clements Services  Clements Services | All All All All All All All All All All                                                                                                    | iin a              |              |
|                                                     |                        |                                                                                                    |                                                                                                    |                    |              |
|                                                     |                        |                                                                                                    |                                                                                                    |                    | 10.1.1       |

Nafarroako Arena. Kirol-Etxea. Aizagerria Enparantza, 1.- 3. solairua 31006 Iruñea (Nafarroa)

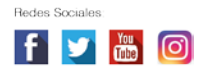

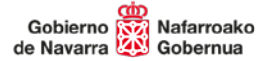

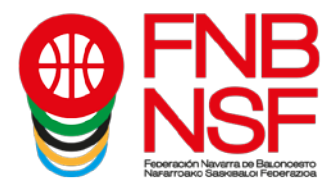

Se os abrirá la siguiente página. Entonces, le dáis al botón verde Empezar

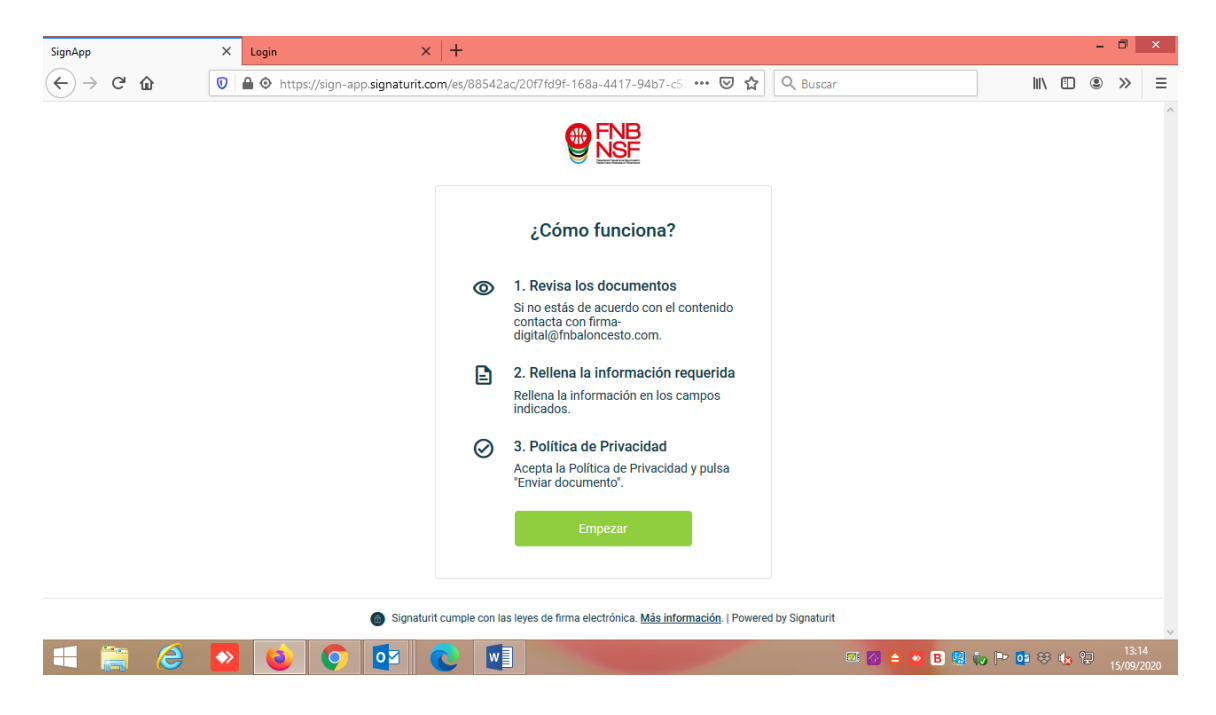

Os figurarán los documentos que váis a firmar digitalmente: la solicitud de la licencia.

| SignApp                         |            | ×               | Login       |             | >                      | (   +    |          |            |          |           |            |      |      |           |        |     |                | 7       | 0                | ×        |
|---------------------------------|------------|-----------------|-------------|-------------|------------------------|----------|----------|------------|----------|-----------|------------|------|------|-----------|--------|-----|----------------|---------|------------------|----------|
| $\leftrightarrow \rightarrow$ ( | C' û       | 0               | 🔒 💿 https   | ://sign-app | o.signaturit.          | om/es/8  | 8542ac/2 | 0f7fd9f-16 | 68a-4417 | 7-94b7-c5 | ⊠ ☆        | Q Bu | scar |           |        | 111 |                | 2       | »                | ≡        |
|                                 | E Acciones | Tiene           | es 2 docume | entos para  | firmar.                |          |          |            |          |           |            |      |      |           |        |     |                |         |                  |          |
|                                 |            |                 |             |             |                        |          |          |            |          |           |            |      |      |           |        |     |                |         |                  |          |
|                                 |            |                 |             |             | Docum                  | nentos   | en el    | envío      |          |           |            |      |      |           |        |     |                |         |                  |          |
|                                 |            |                 |             |             |                        | 2658e    | d32-c6b  | e-479d-a   | ae9f-01o | d6b273aa  | a62_3.pdf  |      | >    |           |        |     |                |         |                  |          |
|                                 |            |                 |             |             |                        | Firmar d | ocumento |            |          |           |            |      |      |           |        |     |                |         |                  |          |
|                                 |            |                 |             |             |                        | 2658e    | d32-c6b  | e-479d-a   | ae9f-01d | d6b273a   | a62_24.pdf |      | >    |           |        |     |                |         |                  |          |
|                                 |            |                 |             |             | And Andrew Constraints | Firmar d | ocumento |            |          |           |            |      |      |           |        |     |                |         |                  |          |
|                                 |            |                 |             |             |                        |          |          |            |          |           |            |      |      |           |        |     |                |         |                  |          |
|                                 |            |                 |             |             |                        |          |          |            |          |           |            |      |      |           |        |     |                |         |                  |          |
|                                 |            |                 |             |             |                        |          |          |            |          |           |            |      |      |           |        |     |                |         |                  |          |
| 4                               | <b>e</b>   | <b>&gt;&gt;</b> | 0           | Ó           | <b>o</b> ⊻             |          | w        |            | -        |           | -          |      |      | 🐼 🗅 💌 B 😫 | io 🖻 🖸 | 8   | <b>ال</b> ه ال | )<br>15 | 13:15<br>5/09/20 | ,<br>020 |

Nafarroako Arena. Kirol-Etxea. Aizagerria Enparantza, 1.- 3. solairua 31006 Iruñea (Nafarroa)

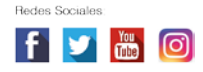

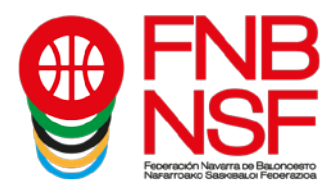

Pinchad en la solicitud de la licencia y se os abre. Una vez comprobáis que todo está bien, aceptáis la politica de privacidad y ya os sale el botón Enviar documento

| SignApp |                                    |                    | ×           | Login              |             | ×   -             | F                      |            |                                |                                |             |                            |                             |                                                                       |                                                       |                         |        |    | - | ٥              | ×         |
|---------|------------------------------------|--------------------|-------------|--------------------|-------------|-------------------|------------------------|------------|--------------------------------|--------------------------------|-------------|----------------------------|-----------------------------|-----------------------------------------------------------------------|-------------------------------------------------------|-------------------------|--------|----|---|----------------|-----------|
|         | C'û                                | r                  | 0           | 🔒 🧿 https          | ://sign-app | .signaturit.com/@ | es/88542a              | ac/20f7fd  | d9f-168                        | 3a-4417-                       | 94b7-c57    | ⊠ ☆                        | Q Bus                       | car                                                                   |                                                       |                         | 111    |    | ۲ | »              | Ξ         |
|         |                                    | ciones             | Listo p     | ara enviar         |             |                   |                        |            |                                |                                |             |                            |                             |                                                                       |                                                       |                         |        |    |   |                | ^         |
|         |                                    |                    |             | ٢                  |             |                   | SPECIFÍCAR             | EN SOLICIT | ITUD LICEI                     | ENCIA- JUG                     | ADOR/A – EN | TRENADOR/A – D<br>LOS DATO | ELEGADO/A E<br>S QUE SE SOL | Natarroako<br>Gobernua<br>EQUIPO – DELEGADO//<br>LICITAN DEBEN DE CUI | Gobierno<br>de Navarra<br>A DE CAMPO -<br>MPLIMENTARS | DIRECTOR<br>BE EN SU TO | TÉCNIG | CO |   |                |           |
|         |                                    | TE                 | MPC         | RADA               | 20/21       | SOLICIT           | UD LIC                 | CENC       | IA D                           | )E                             | JUGA        | DOR/A                      |                             |                                                                       |                                                       |                         |        | Ī  |   |                |           |
|         |                                    |                    |             |                    |             | CATEGORÍA         |                        |            | JDN - Infantil Femenino 1ª Cat |                                |             |                            |                             |                                                                       | -                                                     |                         |        | 1  |   |                |           |
|         |                                    | DATOS DEL CLUB     |             |                    |             | CLUB              | CLUB                   |            |                                | CLUB DEPORTIVO LARRAONA CLARET |             |                            |                             |                                                                       |                                                       |                         |        |    |   |                |           |
|         |                                    |                    |             |                    |             | EQUIPO            | EQUIPO LARRAONA CLARET |            |                                |                                |             |                            |                             |                                                                       |                                                       |                         |        |    |   |                |           |
|         |                                    |                    |             |                    |             |                   |                        |            |                                |                                | 1           |                            |                             |                                                                       |                                                       |                         |        | 1  |   |                |           |
|         |                                    |                    |             |                    |             | DNI               |                        |            |                                |                                | -           |                            |                             |                                                                       |                                                       |                         |        | _  |   |                |           |
|         |                                    |                    |             |                    |             | APELLID           | SC                     |            |                                |                                | 1           |                            | •                           |                                                                       |                                                       |                         |        |    |   |                |           |
|         |                                    |                    |             |                    |             | NOMBRE            |                        |            |                                |                                |             |                            |                             |                                                                       |                                                       |                         |        |    |   |                |           |
|         |                                    | FECHA NACIMIENTO   |             |                    |             |                   |                        |            |                                |                                |             | 1                          |                             |                                                                       |                                                       |                         |        |    |   |                |           |
|         | DATOS DEL TITULAR LUGAR NACIMIENTO |                    |             |                    |             |                   |                        |            |                                |                                | 1           |                            |                             |                                                                       |                                                       |                         |        |    |   |                |           |
|         | ✓ A                                | cepto la <b>po</b> | olítica     | <u>de privacid</u> | nd          |                   |                        |            |                                |                                |             |                            |                             |                                                                       |                                                       |                         |        |    |   |                |           |
|         | Ehviar                             | document           | ()          |                    |             |                   |                        |            |                                |                                |             |                            |                             |                                                                       |                                                       |                         |        |    |   |                | ,         |
|         |                                    | 6                  | <b>&gt;</b> | 0                  | Ó           |                   |                        |            |                                |                                |             |                            |                             | 🖂 🐼 🖨 🖡                                                               | B 😫 (                                                 | io 🖻 🖸                  | 3 😣    | 1  | 2 | 13:1<br>5/09/2 | 6<br>2020 |

Os saldrá esta otra pantalla. Si no finaliza, debéis darle al botón Actualizar página

| <b>9</b> Portal de Clubs                             | × Sig                                  | inApp ×                                                           | 💡 Portal de Clubs                                       | × +                                               |               |                                |                  | -    | 0                | ×         |
|------------------------------------------------------|----------------------------------------|-------------------------------------------------------------------|---------------------------------------------------------|---------------------------------------------------|---------------|--------------------------------|------------------|------|------------------|-----------|
| $\leftrightarrow$ $\rightarrow$ C' $\textcircled{a}$ | 0                                      | https://preproclubes.fnbaloncesto                                 | .com/public/digital-signa                               | ture/5f3693d 🗐 🚥                                  | ⊠ ☆           | Q Buscar                       | lii\             | 1 0  | >>               | ≡         |
|                                                      |                                        | ,                                                                 |                                                         | FNB<br>NSF<br>Nerror Banach Provers               |               | ,                              |                  |      |                  | ^         |
| BALONCE                                              | STO                                    | RAMITACIÓN DE L                                                   | A LICENCIA F                                            | EDERATIVA F                                       | PARA L        | A FEDERACION NA                |                  | DE   |                  |           |
| Autorización pat<br>menor de                         | erna de un<br>edad                     | Actualización de datos<br>personales del federado                 | Documentos sin firm<br>digital                          | na Documentos co<br>digital                       | on firma      | Validación de la firma digital | Proceso finaliza | ado  |                  |           |
| Es posible (<br>Si ya has fii<br>Actualizat          | que el tercer<br>mado los do<br>página | ro de confianza tarde unos minu<br>ocumentos y el proceso no está | itos en informarnos de la<br>finalizado, actualiza la p | i firma de documentos.<br>ágina o vuelve a accede | er en un rato |                                |                  |      |                  |           |
| Puedes acce                                          | eder a los o                           | documentos pendientes de fi                                       | irmar a través del sigu                                 | iiente enlace:                                    | 1df0.a0b8     | 406f.82a1.5550dbc233f0         |                  |      |                  |           |
|                                                      |                                        | 🕹 🧿 🚾 🤇                                                           |                                                         |                                                   |               | ⊠ & ≙ ≥ B 😫                    | to P• 📴 👳 I      | k 97 | 10:11<br>17/09/2 | 3<br>1020 |

Nafarroako Arena. Kirol-Etxea. Aizagerria Enparantza, 1.- 3. solairua 31006 Iruñea (Nafarroa)

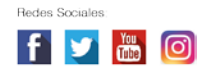

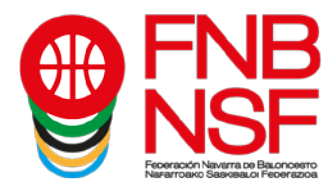

Cuando ya ha finalizado, os sale el siguiente mensaje: Proceso finalizado correctamente. Todo está ya terminado.

| 💡 Portal de (                            | Clubs          | × SignA       | App ×                         | 9 Portal de Clubs              | ×   +                |                        | - 7                   | ×  |
|------------------------------------------|----------------|---------------|-------------------------------|--------------------------------|----------------------|------------------------|-----------------------|----|
| $\leftrightarrow \rightarrow \mathbf{c}$ | ට බ            | 🖸 🔒 htt       | tps://preproclubes.fnbalonces | to.com/public/digital-signatur | e/e479317 🗉 🛛 🕶 🔂    | Q Buscar               | II\ 🗉 🗶 »             | ≡  |
| P                                        | ROCES          |               | RAMITACIÓN DE                 |                                | EDERATIVA PARA       | LA FEDERACIÓN NA       | AVARRA DE             |    |
| A                                        | utorización pa | terna de un   | Actualización de datos        | Documentos sin firma           | Documentos con firma | Validación de la firma | Proceso finalizado    |    |
|                                          | Proceso fir    | alizado corre | ctamente                      | , egnar                        | ugnar                | unginan                |                       |    |
| 4                                        | e              | •             | <b>) 0</b>                    |                                |                      | <b>國 谷 🌢 💿 B</b> 編     | ty ⊫• 02 ↔ 4g 🖓 10:19 | 20 |

Si como padre, madre, tutor legal o federado mayor de edad, no hubieséis terminado el proceso, el sistema os envia un correo electronico avisandóos que tenéis un envio pendiente a la firma digital

|                                                           |                      |                                  | Arbitros - Inbox                              | - Arbitros - Outlo             | ook                                                                              |                                  |                  | • -                    |                 |
|-----------------------------------------------------------|----------------------|----------------------------------|-----------------------------------------------|--------------------------------|----------------------------------------------------------------------------------|----------------------------------|------------------|------------------------|-----------------|
| Archivo Inicio Enviar y recibi                            | r Carpeta Vista      | ♀ ¿Qué desea hacer?              |                                               |                                | (K)                                                                              |                                  |                  |                        |                 |
| Nuevo mensaje de Nuevos<br>correo electrónico elementos - | Eliminar Responder R | esponder Reenviar 📷 -<br>a todos | Importancia     Marcar mensaje     Mover a: ? | Mover •<br>Reglas •<br>OneNote | <ul> <li>No leído/Leído</li> <li>Categorizar *</li> <li>Seguimiento *</li> </ul> | Buscar personas                  | Tienda           | Enviar a la<br>OneNote | )<br>nsights    |
| Ritto : .                                                 |                      | Responder                        | Tusos Tupidos - ia                            | mover                          | Enqueus                                                                          | bustai                           | complementos     | Onenote                |                 |
|                                                           | Todo No leíd         | os                               |                                               |                                | [                                                                                | Buscar en Todos los elementos de | correo (Ctrl+B)  | <b>ρ</b> Το            | dos los buzones |
|                                                           | □\$ ! ☆ □ 0  DE      | ASUNTO                           |                                               |                                |                                                                                  | RECIBIDO                         | TAMAÑO           | CATEGORÍAS             | 17              |
|                                                           | 4                    | tins/Way BPEEnulo_pan            | dante da forma aua contian                    | - 29306244.018                 | 6.4509.bb/1.41beb/14                                                             | 4- 2008-0020 8-1                 | 14 <i>4</i> 2 VD |                        |                 |
|                                                           | Opt                  | timalWay PRE Envío pen           | diente de firma que contiene                  | - d02b2388-47e                 | 1-4e5f-ad54-5e6a031f1                                                            | d02_3.pdf do. 20/09/2020 8:0     | 01 43 KB         |                        | ▶               |
| الأ                                                       |                      |                                  |                                               |                                |                                                                                  |                                  |                  |                        |                 |
| Elementos: 2.586 Sin leer: 29                             |                      |                                  |                                               |                                | Esta carp                                                                        | eta está actualizada. Conectado  |                  | -                      | + 10 9          |
| 🖽 🚞 🧀 🚺                                                   | > 🙆 📀                |                                  |                                               |                                |                                                                                  | 🐼 🖨 💌 🗄                          | 8 😫 🇓 🏱          | 📴 🏵 🎪                  | 9:44            |

Nafarroako Arena. Kirol-Etxea. Aizagerria Enparantza, 1.- 3. solairua 31006 Iruñea (Nafarroa)

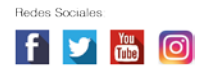

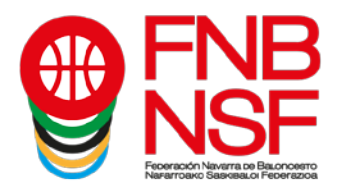

Cuando lo abrís, os sale el siguiente mensaje, con una fecha en la que expira el documento si no lo firmáis, tendriáis que dar a firmar ahora y finalizar el proceso antes de la fecha de expiración del documento

| 🗄 🕤 🔇                                                                                                    | ୀ 🛧 🖌 🖻                                                                                                    | 88,866                                                                                                 | ≩ ∓ Envío per                                                                                | diente de firma que                                                              | ontiene - 29aee2d4-9188                                                             | -4509-bb44-f4bebf4  | 4c8cf_3.pdf - Mensaje (F                      | HTML)             |          | <b>D</b> –                               | a 📈        |
|----------------------------------------------------------------------------------------------------|----------------------------------------------------------------------------------------------------|----------------------------------------------------------------------------------------------------|----------------------------------------------------------------------------------------------|----------------------------------------------------------------------------------|-------------------------------------------------------------------------------------|---------------------|-----------------------------------------------|-------------------|----------|------------------------------------------|------------|
| Archivo M                                                                                                    | lensaje PDF Ar                                                                                             | chitect 6 Creator                                                                                      | ♀ ¿Qué desea hacer                                                                           | 2                                                                                |                                                                                     |                     | (r)                                           |                   |          |                                          |            |
| ি lgnorar<br>ঠি Correo no c                                                                                                    | deseado + Eliminar                                                                                         | Responder Respo<br>a too<br>Res                                                                        | nder Reenviar 🗐 -<br>dos                                                                     | Importancia<br>Mover a: ?<br>Correo electrón.<br>Paso                            | <ul> <li>Marcar mensaje</li> <li>Al jefe</li> <li>Listo</li> <li>rápidos</li> </ul> | Mover               | Marcar como Categor<br>no leído *<br>Etiqueta | rizar Seguimiento | Traducir | Zoom Enviar a<br>OneNote<br>Zoom OneNote | Insights   |
| Para Arbitros<br>Si hay prob<br>Haga clic a                                                                                                    | do. 20/09/2020 8:01<br>OptimalWay PRE<br>Envío pendiente de f<br>blemas con el modo<br>aquí para descargar | EPRO <enricsm@<br>firma que contiene -<br/>o en que se muestra e<br/>imágenes. Para ayud</enricsm@<br> | optimalwayconsul<br>29aee2d4-9188-4509<br>este mensaje, haga clic<br>larle a proteger su con | ting.com><br>-bb44-f4bebf44c8cf<br>aquí para verlo en ur<br>idencialidad, Outloo | _3.pdf<br>explorador web.<br>c ha impedido la descarg                               | a automática de alg | unas imágenes en este n                       | nensaje.          |          |                                          | ^          |
|                                                                                                    |                                                                                                    |                                                                                                    |                                                                                              |                                                                                  | × Haga clic aquí o                                                                  | ion el              |                                               |                   |          |                                          |            |
| Hola , arbitros@fnbaloncesto.com:       mailtoxenicsm@optimalwayconsulting.<br>com         Haga clic o pulse para seguir vinculo.         Te recordamos que tienes un documento pendiente de firma por parte de enricsm@optimalwayconsulting.com.         Presiona el siguiente botón para acceder al documento. |                                                                                                    |                                                                                                    |                                                                                              |                                                                                  |                                                                                     |                     |                                               |                   |          |                                          |            |
|                                                                                                    |                                                                                                    |                                                                                                    | Documento a f<br>El documento                                                                | irmar: 29a <del>ce</del> 2d4-<br>expirará el: 18/1(                              | 9188-4509-bb44-f4ba<br>//2020 09:40                                                 | ebf44c8cf_3.pdf     |                                               |                   |          |                                          |            |
|                                                                                                    | s (A                                                                                                    |                                                                                                    |                                                                                              |                                                                                  | FIRMAR A                                                                            | HORA                |                                               |                   |          | h Ar 22 d. 0                             | 9:47       |
|                                                                                                    |                                                                                                    |                                                                                                    |                                                                                              |                                                                                  |                                                                                     |                     |                                               |                   |          | - 🕶 🗞 🔞 tê                               | 21/09/2020 |

Si por cualquier motivo el club os tiene que rechazar una documentación, por ejemplo el documento subido esta borroso, recibireis un correo diciéndoós el motivo por el que se os ha rechazado la licencia y tendréis que volver a seguir los pasos explicados anteriormente para subir el documento correctamente.

SI SE OS RECHAZA UNA LICENCIA PORQUE UN DOCUMENTO ES ERRÓNEO, NO VOLVÁIS A SUBIR EL MISMO DOCUMENTO. ES OBVIO, PERO SUCEDE

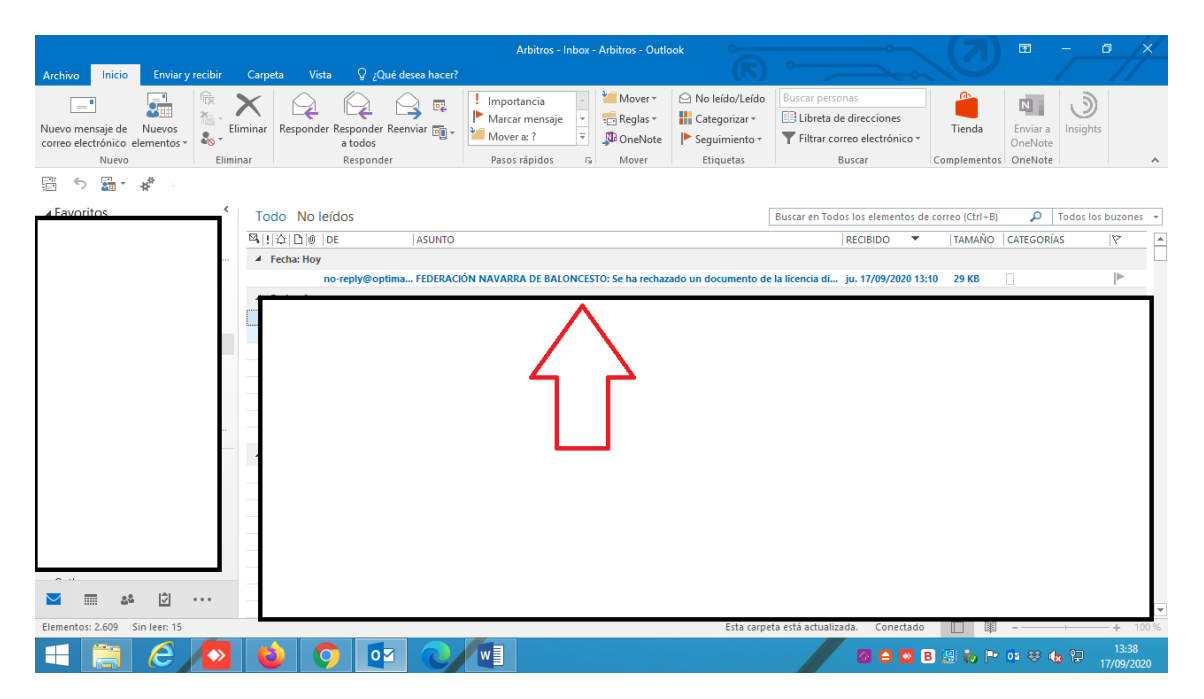

Navarra Arena. Casa del Deporte. Plaza Aizagerria, 1-3ª planta 31006 Pamplona (Navarra) Nafarroako Arena. Kirol-Etxea. Aizagerria Enparantza, 1.- 3. solairua 31006 Iruñea (Nafarroa)

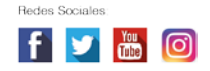

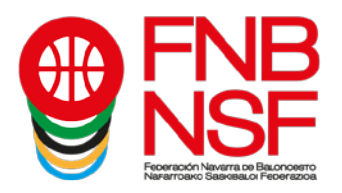

Observaciones:

## POR FAVOR ;;NO DUPLICAR LICENCIAS!! NO HAGÁIS PARA UN MISMO FEDERADO ESTE PROCESO MÁS DE UNA VEZ, NO FUNCIONARÁ NINGUNA DE LAS LICENCIAS QUE HAGÁIS, EL SISTEMA RECONOCERÁ COMO UN ERROR A TODAS ELLAS.

Cuando un jugador ya ha jugado en anteriores temporadas, pero para nuestra base de datos es nuevo, donde le pide declaración jurada debe de <u>subir un documento pdf que ponga NO NECESARIO</u>, Si lo necesitan lo tenéis en documentación en nuestra página web.

Si un jugador no tiene DNI, si es menor de 14 años debe de subir la hoja del libro de familia donde figura ese jugador, nada más. Si es mayor de 14 años siempre el DNI o el pasaporte y si es extranjero y no tiene DNI debe de subir el NIE. ¡ojo! El certificado de registro de ciudadano de la unión, es un documento que pone bien claro en el propio documento "Aviso documento no valido para acreditar la identidad ni la nacionalidad <u>del portador</u>", entonces este documento, siempre que sea subido será rechazado. <u>Si el jugador es extranjero o ha nacido fuera de España</u>, aunque este nacionalizado y es mayor de 18 años y nunca ha jugado, o si este jugador sí ha jugado en su país u en otro país que no sea España, entonces <u>tenéis que hablar con el coordinador del club</u> para que envíe la documentación de la FEB adecuada.

Existen algunas categorías de pequeños, en las que se pide foto, <u>esta foto debe de ser</u> <u>una foto reciente, se puede sacar con el móvil en el momento</u>, y que se vea la cara y hasta los hombros del jugador, no hagáis fotos de fotos, porque estas salen muy pequeñas y tenemos que rechazarlas o no validarlas.

Si un jugador es de <u>edad inferior a la de la categoría en la que le vais a tramitar la</u> <u>licencia</u>, por ejemplo, minibasket, y le hacemos ficha de Preinfantil, necesita presentar el certificado médico. La aplicación no contempla la subida de ese certificado, entonces, para poder tramitar esa licencia, tenéis que **avisar al coordinador de vuestro club** y enviarle ese certificado médico para que podamos validaros dicha licencia. Lo mismo sucede con todos los jugadores que sean de <u>edad excepcional en cada categoría</u>.

Recordar que de los dnis se puede subir únicamente la cara del DNI donde figura la foto de la persona, y que solamente podemos admitir el dni del federado. Un dni de un padre o madre, subido en la misma hoja del federado tiene que ser rechazado, porque no tenemos nada firmado para poder tener el dni del padre o madre. El dni que tiene que subir el padre o madre para firmar la licencia, no lo suben para nosotros, ese dni va a una plataforma de firma digital.

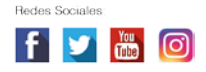